\*\*\*สมัครได้แค่เพียง 1 ครั้**ง ห้ามสมัครซ้ำ กรุณากรอก ID และ PAS ให้ชัคเงนและง่ายแก่การงคงำ**ของตนเอง \*\*\*ข้อควรปฏิบัติ : กรณีสมัครแล้วให้ รอ Admin กด อนุมัติหลังวันสมัคร 3 วันทำการ\*\*\*

## ้คู่มือการใช้งาน ระบบการตรวจสอบสถานการณ์ประเมินผลงานวิชาการ ของเขตสุขภาพที่ 4

1.เข้าWebsite เขตสุขภาพที่ 4 ที่ http://rh4.moph.go.th แล้วเข้าเมนู ข้อมูล อวช. หรือ เข้าที่

http://203.157.102.84/ev

| ระบบการตรอจสอบสถานการณ์ ประเมินผลงานอิชาการ ของเขตสูขภาพที่ 4 |            |                                                                                                |             |                               |  |  |  |  |
|---------------------------------------------------------------|------------|------------------------------------------------------------------------------------------------|-------------|-------------------------------|--|--|--|--|
|                                                               | 📕 ข้อมู    | ูเล อวช.                                                                                       |             |                               |  |  |  |  |
| & Login                                                       | 📩 ดาวน์โหส | IA                                                                                             |             |                               |  |  |  |  |
| 🔒 ลงทะเบียน                                                   | Show 10    | ✓ entries                                                                                      | Search:     |                               |  |  |  |  |
| 📥 ดาวน์โหลด                                                   |            |                                                                                                |             |                               |  |  |  |  |
| 🖿 คู่มือการใช้งาน                                             | ลาดบ 📬     | w22a ♥ ♥                                                                                       | ดาวนเหลด ≎≑ | วนท ≎≑                        |  |  |  |  |
| f Eacebook                                                    | 1          | หลักเกณฑและแนวทางประเมินผลงานวิชาการตำแหน่ง พยบ ชกและชพ                                        | *           | 24 <mark>กร</mark> กฎาคม 2561 |  |  |  |  |
| Tacebook                                                      | 2          | 2 หลักเกณฑ์และแนวทางดำแหน่งแพทย์ 17 สาขา                                                       |             |                               |  |  |  |  |
|                                                               | 3          | หลักเกณฑ์และแนวทางการประเมินผลงานนักวิชาการสาธารณสุขช่านาญการพิเศษ                             | 2           | 24 กรกฎาคม 2561               |  |  |  |  |
|                                                               | 4          | หนังสื่อมอบอ่านาจและแนวทางดำเนินการ 5 สายงาน ทันดแพทย์ เภสัชกร นักกายภาพฯ นักเทคนิดฯ นักรังส์ฯ | Ł           | 27 พฤษภาคม 2561               |  |  |  |  |
|                                                               | 5          | หนังลื่อมอบอ่านาจและแนวทางดำเนินการ 2 สายงาน พยบ ด้านการสอนและวิทยาจารย์                       | *           | 27 พฤษภาคม 2561               |  |  |  |  |
|                                                               | -          | ക്രം താകാം കൊണ                                                                                 |             |                               |  |  |  |  |

เมื่อเข้ามาแล้ว สามารถที่จะ คาวน์โหลดเอกสาร ที่เกี่ยวข้องกับการประเมินผลงานวิชาการ ของเขต สุขภาพที่ 4 ได้

2.หากจะเข้าดูรายละเอียด ว่า อวช.ของท่านถึงขั้นตอนไหนแล้ว ให้ทำการ ลงทะเบียน ตามภาพ และให้ทำการกรอกรายละเอียดผู้ใช้งานให้ครบถ้วน ดังตัวอย่าง

| เพิ่ม ข้อมูลผู้ใช้งาน           |                              |
|---------------------------------|------------------------------|
| ชื่อผู้ใช้งาน*                  |                              |
| pramaporn                       | ชื่อผู้ใช้งาน เป็นภาษาอังกถษ |
| ок                              |                              |
| ชื่อ - นามสกุด*                 |                              |
| นางสาวปรมาพร ฉิมกมล             |                              |
| เลขบัตรประชาชน*                 |                              |
| สำนารถุมาสาร                    |                              |
| N 160 N 160 D 11                |                              |
| จังหวัด                         |                              |
| สระบุรี                         | เลือก จังหวัด ของท่านก่อน    |
| หน่วยงาน*                       |                              |
| สำนักงานสาธารณสุขจังหวัดสระบุรี | เลือกหน่วยงานของท่าน         |

| บอร์โทรศัพท์   |                         |
|----------------|-------------------------|
| 036-211015     |                         |
| E-mail         |                         |
| test@test.com  |                         |
| สำแหน่ง        |                         |
| พยาบาลวิชาชีพ  | เลือกตำแหน่งของท่าน     |
| รหัสผ่าน       |                         |
| ******         | รหัสผ่าน 8 ตัวอักษร เป็ |
| บ็นยันรหัสผ่าน | ภาษาอังกฤษ+ตัวเลข เช่   |
| *******        | boy12345                |

เมื่อกรอกข้อมูลครบถ้วนแล้ว ให้ คลิกที่ ปุ่มบันทึกข้อมูล จากนั้น รอให้ผู้บริหารระบบ ข้อมูล อวช.ทำการตรวจสอบ ความถูกต้อง เนื่องจากจะให้เฉพาะผู้ที่ มีสิทธิในการประเมินผลงานวิชาการ ของเขต สุขภาพที่ 4 เท่านั้น ในการเห็นข้อมูล และขั้นตอนการตรวจสอบ อวช.

| ระบบการตรอจสอ                  | บสถานการณ์   | ประเมินผลงานอิชาการ ของเขตสุขภาพที่ 4                             |  |  |  |  |  |
|--------------------------------|--------------|-------------------------------------------------------------------|--|--|--|--|--|
| Supersonal States              | ┛ข้อมูล อวช. |                                                                   |  |  |  |  |  |
| Login                          | 📥 ดาวน์โหล   | 10                                                                |  |  |  |  |  |
| 🐣 ลงทะเบียน                    | Show 10      | ~ entries                                                         |  |  |  |  |  |
| ≗ ดาวนเหลด<br>► ถ่มีวอวรใช้หวน | ถำดับ 📤      | หัวข้อ                                                            |  |  |  |  |  |
| - Manutaria                    | 1            | หลักเกณฑและแนวทางประเมินผลงานวิชาการตำแหน่ง พยบ ชกและชพ           |  |  |  |  |  |
| TFACEDOOK                      | 2            | หลักเกณฑ์และแนวทางตำแหน่งแพทย์ 17 สาขา                            |  |  |  |  |  |
|                                | 3            | หลักเกณฑ์และแนวทางการประเมินผลงานนักวิชาการสาธารณสุขขำนาญการพิเศษ |  |  |  |  |  |
|                                |              | 640 000 000 000 000 000                                           |  |  |  |  |  |

3.เมื่อผู้บริหารระบบ ทำการอนุมัติสิทธิการเข้าดูข้อมูลท่านแล้ว ให้ไปที่ Login

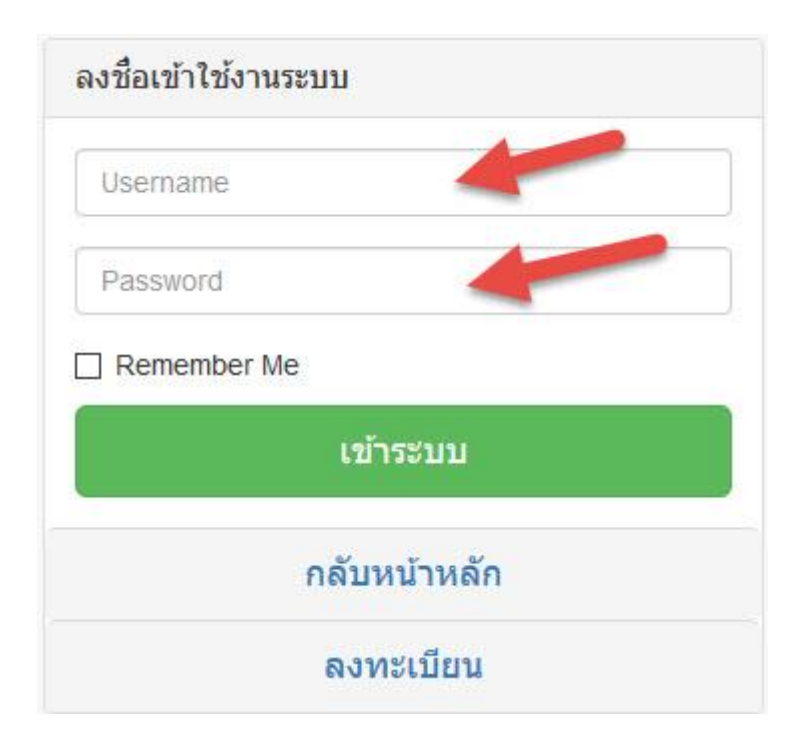

ทำการกรอก Username และ Password จากนั้น คลิก เข้าระบบ

จะแสดง รายละเอียด และขั้นตอน อวช. ของท่านว่าตอนนี้ถึงขั้นตอนไหน ดังภาพ

| Show 10 v entries             |                                                 |                   |               |                   |                     | Search:                    |                                        |                   |              |                                       |                                       |                          |                    |                               |                                                                   |
|-------------------------------|-------------------------------------------------|-------------------|---------------|-------------------|---------------------|----------------------------|----------------------------------------|-------------------|--------------|---------------------------------------|---------------------------------------|--------------------------|--------------------|-------------------------------|-------------------------------------------------------------------|
| รหัสเงิน<br>ประจำ<br>ต่าแหน่ง | หน่วย<br>งาน≑                                   | ตำแหน่ง<br>\$     | ระดับ<br>≎    | สาขา/ต้าน<br>≎    | ตำแหน่ง<br>เลขที่ ≎ | ชื่อ -<br>นาม<br>สกุล<br>≎ | ส่งเอกสาร<br>ในักก./<br>เดชานุการ<br>≎ | รอ<br>ประชุม<br>≎ | แจ้งมติ<br>≑ | เอกสาร<br>ไม่ครบ<br>ส่งกลับ<br>แก้ไข≑ | หนังสือ<br>แจ้งมดิ<br>จากกระทรวง<br>≎ | มติ<br>หลัง<br>อ่าน<br>≎ | มติ<br>สิ้น<br>สุด | อาจารย์<br>ที่<br>ปรึกษา<br>≎ | ประเภท<br>ของ<br>การ<br>ประเมิน                                   |
| <u>ช</u> ท57                  | สำนักงาน<br>สาธารณ<br>สุข<br>จังหวัด<br>สระบุรี | พยาบาล<br>วิชาขีพ | ช่านาญ<br>การ | ด้านการ<br>พยาบาล |                     | ນາงสาว<br>ปรมาพร<br>ฉิมกมล | 0                                      | 0                 |              |                                       |                                       |                          |                    |                               | ประเม็นเพื่อ<br>ขอรับเงิน<br>ประจำ<br>ตำแหน่ง<br>("ข่านาญ<br>การ) |

หมายเหตุ : กรณีสมัครแล้ว ห้ามสมัครซ้ำให้รอ Admin กด อนุมัติหลังวันสมัคร 3 วันทำการ\*\*\*

\_\_\_\_\_